# MSD 医学教育助成 申請システム入力の手引き

MSD 医学教育助成事務局

第4版(2025年2月7日)

#### 1. 申請アカウントの新規登録から申請までの流れ

申請するためには、申請アカウントの新規登録が必要です。

アカウント登録後、登録したメールアドレス宛に発行されるログイン情報でログインし申請してください。

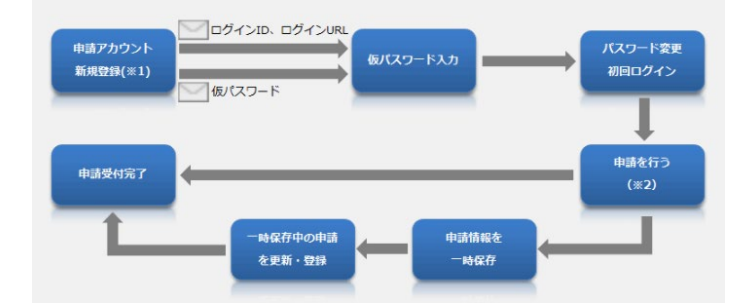

#### 2. 申請アカウントの新規登録

申請アカウントを新規に登録する際は、以下の手順で行ってください。

| 画面表示                                                                                          | 入力の手引き                                  |
|-----------------------------------------------------------------------------------------------|-----------------------------------------|
|                                                                                               | 申請システムにアクセスし、左記画面の①より「申請アカウント新          |
| KSD株式会社     MSD株式会社     MSD株式会社     MSD株式会社     MSD株式会社     MSD株式会社     MSD株式会社               | 規登録」画面へ移動してください。                        |
|                                                                                               |                                         |
|                                                                                               | <ol> <li>(2) 申請入力者情報</li> </ol>         |
| KSDR MSD MSDR:##                                                                              | ・本申請システムに入力を行う方の氏名(漢字)および(か             |
| 申請アカウント新規登録  प्रिंटがウント新規登録  ・ 入力内容施設  ・ 登録死了                                                 | な)を入力してください。                            |
| 申請入力者は、ここで登録されたメールアドレスでログインし申請を実施して下さい。<br>また、当方からの問い込わせまとしてご課意させていただく場合があります。                | ③ 団体・機関・施設の情報                           |
| ご質問時ございましたら、本ページ下段にあります「よくあるお時合せ」をご参照ください。                                                    | ・申請する教育事業を管理する主催施設・団体の正式名称を             |
| 申請入力者情報           申請入力者情報           申請入力者情報                                                   | 入力してください。                               |
| <b>K&amp;</b> 【3】 れ 例:山田 & 例:太郎                                                               | 注)教育事業の名称ではありません                        |
| <b>氏を (かな) 【11</b> せい 例:やまた めい 例:たろう                                                          | ④ 連絡先                                   |
| 図体・機関・施設の情報                                                                                   | ・申請入力者の E-mail アドレス及び電話番号を入力ください。       |
| 幸産満た。儲体の正式名 ▲      中境入力あよびお問い合せ担当者が所能する主体施設・固体の正式各称を入力して下さい。<br>称<br>約: 一般社団法人○○学会/公益財団法人○○別団 | ・こちらに入力頂いた E-mail アドレスに、今後申請に関する各       |
| <b>4</b> ) 連絡先                                                                                | 種で連絡をさせて頂きます。                           |
| 中議入力あよびお問い合せ担当者のE-mailを、平角で入力して下さい。           E-mail                                          | ⑤ 個人情報の取り扱いについて                         |
| yanalagezangezangezangezangezangezangezangeza                                                 | ・「MSD プライバシーポリシー lをご確認下さい。              |
| 中境入力あよびお照合が照当者の単語番号を、半角質字で入力して下さい。                                                            | ⑥個人情報の取り扱いへの同意について                      |
| 415857 (23)<br>例:03-0000-0000                                                                 | ・個人情報の取り扱いについてご同音頂ける場合は チェックボッ          |
| 5) 個人情報の取り扱いについて                                                                              | 「「「「「「「「「「」」」」、「「「」」」」、「「」」」、「」」、「」」、「」 |
| 当社の定めるブライバシーボリシーにしたがって、入力いただいた個人情報を逃正に取り扱います。                                                 |                                         |
| 2 MSD 75-7/3-#US-                                                                             | ── 心証ノヘノム                               |
|                                                                                               | ・「仏はロハットではのりません」についてこの息頂りる場合は、テ         |
|                                                                                               | エッフハックスをクリックへにとい。                       |
|                                                                                               |                                         |
|                                                                                               | ・必要争項の人力が終わりましたり、⑦をクリックにさい。人力唯          |
|                                                                                               | 認画面へ移行しますので、人力内容をこ確認ください。               |

## 3. 申請画面へのログインと諸事項への同意

申請いただく際には、以下の手順で行ってください。

| 画面表示                                                                                                    | 入力の手引き                                                                                                    |
|----------------------------------------------------------------------------------------------------|----------------------------------------------------------------------------------------------------|
| MSD株式会社<br>MSD様式会社<br>MSD医学教育助成<br>ログイン         MSD様式会社<br>MSD医学教育助成           レメントレス         まだ申請アカウントをお持ちでない方           レメールアドレス         ① 申請アカウントをが持ちびない方           1         メールアドレス           アメールアドレス         ① 申請アカウントをが持ちびない方           1         メールアドレス           1         メールアドレス           1         メールアドレス           1         アウント新規登録から申請までの流れ           1         パスワード           パスワードを忘れた場合         パスワードを忘れた場合                                                                                                    | <ol> <li>① ログイン         <ul> <li>申請アカウント新規登録時に設定したメールアドレス<br/>及びパスワードを入力し、ログインしてください。</li> <li>② パスワードの再発行             <ul>                       ・パスワードを忘れた場合は、②より再発行の手続きを<br/>行うことができます。</ul></li> </ul> </li> </ol>                                                                                                    |
| EXCOVED MSDRIght<br>MSDRIght<br>の お加合せ<br>の お加合せ<br>で<br>・<br>の<br>の<br>の<br>の<br>の<br>の<br>の<br>の<br>の<br>の<br>の<br>の<br>の                                                                                                    | <ul> <li>③ 申請一覧画面         <ul> <li>新規申請を行う際は、「新規申請を行う」をクリックしてください。</li> </ul> </li> <li>【申請後、申請内容を修正するには・・・】         <ul> <li>新規申請提出後、ご自身で申請内容を修正することはできません。<br/>修正をご希望される場合は、画面右上の「お問合せ」よりご連絡ください。</li> </ul> </li> </ul>                                                                                                    |
| 諸事項への同意       申請一覧、 第単価への同意)       申請情報新規短録 、入力内容確認 、申請売了         呼ば、思いて、形の規則に同意していただく必要がございます。       ご求知いただける場合は、各規則にチェックを入れ、「申請情報入力へ」ボタンをクリックしてお進みください。         ・ 用ににご問題いただくことにより、申請入力私の方が甚至学育解算解動使申請を行うしたたっての正時な<br>たい。       ARの表明         ・ 確認の表示       本展学教育師成中場に低る合意については、本申請後の正が書面実的の時話をもって成立とみなしま。         ・ たまで教育物成中場に低る合意については、本申請後の正が書面実的の時話をもって成立とみなしま。         ・ 内容に関数質算能成中場になった」、(以下「本中必らステム」)は日本国内からのアクセスを想定しておりま。         ・ たちの正学教育算能成中場になった」、         ・ 内容に関数方がある場合、NBOICご登録などだい。         ・ 内容に関数方法         ・ 内容に関数方法         ・ Paticalage | <ul> <li>④ 諸事項への同意</li> <li>・申請いただく際は、「諸事項への同意」に記載された<br/>下記 10 項目に同意していただく必要があります。</li> <li>・10 項目の規約の内容をご確認頂き、同意いただけ<br/>る場合は「内容に同意する」のチェックボックスをクリック<br/>ください。</li> <li>*規約 10 項目</li> <li>「権限の表明」、「MSD 医学教育助成の趣旨」、「使途・目的及び<br/>内容の変更」、「法令・倫理基準等の遵守」、「公的な機関や公務<br/>員等への接触」、「助成金の供与・分配及び利益相反の防止」、<br/>「助成金の申告」、「情報公開」、「個人情報の取り扱い」、「MSD<br/>医学教育助成申請システムについて」</li> </ul> |
|                                                                                                    | ⑤ 申請情報入力画面への移動<br>・全ての規約に同意頂いた後、「申請情報入力へ」を<br>クリックしてください。                                                                                                    |

## 4. 申請代表者情報の入力

申請情報新規登録画面に移動後、「申請代表者」に関する以下の情報を入力ください。 "申請代表者"とは、申請する教育事業の代表者であり、教育事業の責任者などが該当します。

|                                                                                                    | 画面表示                                                                                                    | 入力の手引き                                             |
|----------------------------------------------------------------------------------------------------|----------------------------------------------------------------------------------------------------|----------------------------------------------------|
| <ul> <li>申請情報新規登録</li> <li>*ボサイトからの申請は、「医」<br/>「患者さん・一般の方を対<br/>https://www.msd.co</li> <li>申請期間は以下のとおりで</li> <li>○ (公募型) 医学務有事業)</li> <li>申請に関する動画もご</li> <li>https://www.msd.co</li> <li>(2024年 (公募型)</li> <li>○ (2024年12月未をもって)</li> <li>2025年以降の募集は行い</li> </ul> | 申請一覧 ▶ 諸事項への同意 ▶ 申請情報新規登録 ▶ 入力内容確認 ▶ 申請完了<br>類担当者を対象とした活動」への助成のみの受付となります。<br>象とした活動」についてはこちをご参報ください。<br>jn/about/responsibility/Kit/nkc/<br>す、申請期部外の申請は受付できませんので予めご了承ください。<br>物は、背集要項について詳細情報は以下よりご確認ください。<br>目意しております。<br>jn/about/responsibility/ime/jigyo/<br>) 医学教育事業助成の募集は終了いたしました。<br>会合開催(学術集会)助成の募集は終了いたしました。<br>いません。 |                                                    |
| 申請代表者(例: 教育事業<br>1) <sup>申請入力者の情報を自動入力</sup>                                                                                                    | の責任者) 情報<br>申請代表者 (例:教育事業の責任者) が申請入力者を兼ねている場合は、本ボタンを押して下さい。                                                                                                    | ① 申請入力者情報の自動入力<br>・申請代表者が申請入力者を兼ねている場合は、           |
| <u>E</u> £2                                                                                                    | 姓 例:山田 名 例:太郎                                                                                                    | 「申請入力者の情報を自動入力」をクリックすること<br>で、申請入力者情報を自動入力することができま |
| E& ( <i>tria</i> )                                                                                                    | せい     例: やまだ     めい     例: たろう       申請する主編編録・団体の正式名称を入力して下さい。       例: 一般社団法人00学会/公益財団法人00財団                                                                                                    | す。<br>② 申請代表者の氏名<br>・申請代表者の氏名(漢字)および(かな)を入         |
| 所属施設および部科会                                                                                                    | 所協備設および所協解料名を入力して下さい。<br>例:○○大学、消化器内科<br>例:○○大学、○○病院、○○クリニック                                                                                                    | カください。<br>③ 団体名<br>・由請代表者が所属し、今回由請する教育事業を          |
| 20 <b>8</b> 2                                                                                                    | 例: 執授                                                                                                    | 管理する主催施設・団体の正式名称を入力くださ                             |
| E-mail 6                                                                                                    | 半角で入力して下さい。<br>例:yamada@example_ne.jp                                                                                                    | ④ 所属施設および部科名                                       |
| E-mail (確認) 👬                                                                                                    | 例: yamada@example.ne.jp                                                                                                    | ・甲請代表者が所属する施設(医療機関)および<br>部科名を入力ください。              |
| 野使語号 <b>7</b> 658                                                                                                    | 王集順館・四年の江州の御使毎日(平肖歌子・ハイノン木要)を入力して下さい。<br>例:1008798                                                                                                    | ⑤ 役職名<br>・申請代表者が所属する施設(医療機関)におけ                    |
| 都道府県 参照                                                                                                    | (選択してください) 🗸                                                                                                    | る役職名を入力ください。<br>⑥ F-mail                           |
| 市区町村 必須                                                                                                    | 例:港区                                                                                                    | ・申請代表者の E-mail を入力ください。                            |
| 町名・醤地 💩 🕷                                                                                                    | 例:港南                                                                                                    | ⑦ 住所(郵便番号、都道府県、市区町村等)                              |
| 建物名 🖽                                                                                                    | 建物名もしくは現体・機関・施設名を入力して下さい。<br>例: 00ビル/00大学00部/00病院                                                                                                    | ・ 申請代表者か所属し、 今回申請する教育事業を<br>管理する主催施設・団体の住所を入力ください。 |
| REE 8 23                                                                                                    | 申請代表者の単語番号を、半角数字で入力して下さい。<br><i>各</i> 月:03-0000-0000                                                                                                    | ◎ 電話番号<br>・申請代表者の電話番号を半角数字で入力くださ<br>い。             |

#### 5. 申請する教育事業に関する情報

今回申請する「教育事業」に関する以下の情報を入力ください。公正な審査を保証するため、個人名および製品名は記載しないようにしてください。

なお、「(公募型)医学教育事業助成」の審査方法については、Appendix 2 を参照ください。

| 画面表示                                                                | 入力の手引き                    |
|---------------------------------------------------------------------|---------------------------|
|                                                                     | <ol> <li>申請の種類</li> </ol> |
| 申請內容                                                                | ・プルダウンから「(公募型)医学教育事業助成」   |
| 申請の種類 1 22 (遥沢してください) 🗸                                             | を選択ください。                  |
|                                                                     | ② 応募する領域                  |
| ▲ ● ● ● ● ● ● ● ● ● ● ● ● ● ● ● ● ● ● ●                             | ・プルダウンから該当する疾患を選択ください。    |
| 開始日・終了日 3 ₫ ~                                                       | ③ 開始日·終了日                 |
|                                                                     | ・申請する教育事業の開始・終了予定日を入力くだ   |
|                                                                     | さい。本助成にて実施する期間を入力ください。    |
| 地域(市区町村名)及び会場名を入力ください。<br>会場が未定の場合は、想定している会場案(会議場、ホテル、WEB等)を入力ください。 | ④医学教育事業の名称                |
| 予定実施場所     5                                                        | ・甲請する教育事業の名称を入力ください。      |
| <u>م</u>                                                            | ・未定の場合は仮称でも問題ありません。       |
| 以前にもMSDに寄付/助 104<br>成時間したことはありま 6<br>(選択してください) ・                   | 5 予定実施場所                  |
| 3/1.                                                                | ・地域(市区町村名)及び会場名を人力くたさい。   |
|                                                                     | ・会場が未定の場合は、想定している会場案(会    |
|                                                                     | 議場、ホテル等)を、オンラインでの実施の場合は、  |
|                                                                     | 「オンライン開催」と入力ください。         |
|                                                                     | ・教育事業を行う上で相応しくない華美な実施場所   |
| 医学教育事業の必要性 🙆                                                        | は選択頂けません。                 |
|                                                                     | ⑥ MSD への過去の寄付/助成甲請の有無     |
| 6                                                                   | ・主催施設・団体が過去にMSDからの寄付/助成   |
| 本教育事業(教育ニーズ/ギャップ)をどのように同定されたか、その調査方法について入力ください。                     | を受けたことがある場合は「はい」を選択してくたさ  |
| 間に認識/把題している 1000<br>医学教育事業の必要性に<br>9                                |                           |
|                                                                     | ⑦医学教育事業の目的/コール            |
|                                                                     | ・甲請する教育事業の目的/コール(参加すること   |
|                                                                     | で得られる知識、技能、行動変容等)を人力くた    |
|                                                                     |                           |
|                                                                     | ⑧ 医字教育事業の必要性(教育ニー人/キャッ    |
|                                                                     |                           |
|                                                                     | ・教育ニースノキャッノをもとに今回の申請か必要と  |
|                                                                     | 考える根拠についく人力くたさい。          |
|                                                                     | ⑨ 既に認識/把握している医字教育事業の必要性   |
|                                                                     |                           |
|                                                                     | ・上記(8)の既に認識/ 把握している教育事業の必 |
|                                                                     | 安性をとのように同定されたか、その調査方法につ   |
|                                                                     | いく人力くたさい。(例:ヒアリンク、アンケート、文 |
|                                                                     | 献報告、診療データ等)               |

|                                                                    | 画面表示                                                                                                    | 入力の手引き                                                                                                    |
|--------------------------------------------------------------------|----------------------------------------------------------------------------------------------------|----------------------------------------------------------------------------------------------------|
| 医学教育事業の実施方法 斗                                                      |                                                                                                    | <ol> <li>① 医学教育事業の実施方法</li> <li>・申請する教育事業の実施方法(アジェンダ、内容、時間、オンライン/Live等)を入力ください。より具体的な活動計画について入力ください。</li> </ol>                                                                                                    |
| 医学教育事業の成果の評 201<br>価方法                                             | 医学数率の達成活動クライテリアの一冊である。「ムーアのアウトカム都」をご参照ください。<br>https://www.msd.co.jp/wp-content/uploads/sites/13/2024/02/application-guide-1.pdf<br>(Appendix 1: ムーアのアウトカム(B)                                                                                                    | <ul> <li>② 医学教育事業の成果の評価方法</li> <li>・教育事業の目的/ゴールの到達度を測定する評価方法を入力ください。</li> <li>・評価方法については、「Appendix 1:ムーアのアウ</li> </ul>                                                                                                    |
| 過去に実施した教育事業 の概略 3                                                  | 6                                                                                                    | トカム値」をご参照ください。 <ol> <li>過去に実施した教育事業の概要</li> <li>・申請する主催施設・団体で過去に教育事業を実</li> </ol>                                                                                                    |
| 源付資料<br>(PDFとして、最大10フ<br>アイルかつ1ファイル5M (4)<br>Bまで)                  | ◆特定公益環進法人の場合は、指定されていることの証明書類も添付ください★<br>以下の資料を添付してください、<br>添付資料のご提出がない場合は、書宴(助成)出来かねますのでご了承ください。 <ol> <li>(医学教育事業助成申請者(申請システム入力)</li> <li>(取支学時書(に対示シブレート)</li> <li>3)部軍軍収支援時書(太沢町の場合は前々年度)</li> <li>4)部軍軍収支援時書(太沢町の場合は前々年度)</li> <li>5)正次または会用(旧称・法入募)</li> <li>5)事業が高、会員数、役員、会計に関する規定等の記載がある「事業報告書」も可です。</li> <li>6)便一覧(団体・法入募)</li> <li>5)馬以口磨(構成)・事業が高、会員数、役員、会計に関する規定等の記載がある「事業報告書」も可です。</li> <li>6)便一覧(団体・法入募)</li> <li>5)馬以口磨(構成)(知体・法入募)</li> <li>5)馬以口磨(構成)(次のすいずした):当後のビアる規定等の記載がある「事業報告書」も可です。</li> <li>6)便一覧(団体・法入募)</li> <li>7)本(ル境)(小岐(市))</li> <li>7)本(ル境)(小岐(市))</li> <li>7)本(ル境)(小岐(市))</li> </ol> | <ul> <li>施した経験がある場合はその概略(目的、対象者、規模、成果等)を入力ください。</li> <li>④ 添付資料 <ul> <li>申請に必要な添付資料を PDF としてアップロードください。</li> <li>最大 10 ファイル、1 ファイルあたり 5 MB までのアップロードが可能です。</li> </ul> </li> </ul>                                                                                                    |
| 参加予定者数 5 23                                                        |                                                                                                    | ⑤ 参加予定者数<br>・由請する教育事業への参加予定人数を入力くださ                                                                                                    |
| 主な参加者<br>(複数選択句)                                                   | 医師         看護師         薬剤師         医療担当者(上記を除く)         その他                                                                                                    | <ul> <li>・申請する教育事業に参加する主な参加者の職種</li> <li>(診療科等)を入力ください。</li> <li>② 医学教育事業の支出予算総額</li> </ul>                                                                                                    |
| 医学教育事業の支出予算  移動  移動  を 「  「  」  、  、  、  、  、  、  、  、  、  、  、  、 | P                                                                                                    | ・申請する教育事業の支出予算の総額を入力下さ                                                                                                    |
| 助成辭集総額                                                             | P                                                                                                    | ・当社へ申請される教育事業が全体の教育事業の<br>一部であった場合は、他を会む全体の総額を入力(                                                                                                    |
| MSDへの助成申請額<br>9<br>招待者/招聘者人数(予 24)                                 | P                                                                                                    | <u> ださい。</u> 8 助成募集総額                                                                                                    |
|                                                                    |                                                                                                    | <ul> <li>・支出予算総額のうち、助成(寄付)を募集する金額(総額)を入力ください。</li> <li>・当社へ申請される教育事業が全体の教育事業の一部であった場合は、他を含む全体の助成(寄付)総額を入力ください。</li> <li>⑨ MSDへの助成申請額</li> <li>・助成募集総額のうち、MSDに助成(寄付)申請する金額を入力ください。</li> <li>⑩ 招待者/招聘者人数</li> <li>・申請する教育事業に招待・招聘(有償)する予定人数を入力ください(セミナーであれば、金銭を受領する演者・座長・講師などが該当します)。</li> </ul> |

## 6. 主催施設・団体に関する情報

申請代表者情報入力後、「主催施設・団体」に関する以下の情報を入力ください。

|                                                                             | 画面表示                                                                                                    | 入力の手引き                                                                                                    |
|-----------------------------------------------------------------------------|----------------------------------------------------------------------------------------------------|----------------------------------------------------------------------------------------------------|
|                                                                             |                                                                                                    | ① 主催施設・団体のホームページアドレス                                                                                                    |
| 主催施設・団体のホーム                                                                 |                                                                                                    | ・主催施設・団体のホームページアドレスを入力くださ<br>い。                                                                                                    |
| 主催施設・団体の長<br>(例:理事長)の氏名                                                     |                                                                                                    | <ul> <li>・ホームページがない場合は「なし」と入力ください。</li> <li>② 主催施設・団体の長の氏名</li> </ul>                                                                                                    |
| 1日1960 · 回7400年<br>(例:理事長)の所属施<br>設                                         |                                                                                                    | ・主催施設・団体の長(例:学長・病院長・理事                                                                                                    |
| 主種施設·団体の活動内 201<br>容(開始)                                                    |                                                                                                    | <ul> <li>長)の氏名を入力ください。</li> <li>③ 主催施設・団体の長の所属施設</li> <li>・主催施設・団体の長(例:学長・病院長・理事</li> <li>長)の所属施設を入力ください。</li> </ul>                                                                                                    |
| 主催施設・団体の長及び<br>申請代表者は、政治家、<br>政党職員、公職の候補で<br>すか?                            | 回答が「はい」の場合、該当する方の氏名を本ページ下部の備考欄にご入力ください。<br>(選択してください)                                                                                                 | <ul> <li>④ 主催施設・団体の活動内容</li> <li>・主催施設・団体の活動内容</li> </ul>                                                                                                    |
| 主催施設・団体の長及び でかい<br>申請代表者は、国公立等<br>の公約な病院の楽事審議<br>委員ですか?                     | 回筋が「はい」の場合、該当する方の氏名を本ページ下部の備考欄にご入力ください。<br>(選択してください)                                                                                                 | い。 ⑤ 主催施設・団体の長および申請代表者の表明                                                                                                    |
| 本申請について、どのよ<br>うな方法で情報を入手さ<br>れましたか(「きっか<br>け」となったチャネルに<br>ついてお知らせくたさ<br>い) | MSDホームページを見て         郵送費料を見て         SNS情報・メールを見て         インターネット検索から         所屋施設・団体からの情報・掲示を見て         両療・上司等、他の医療関係者から         弊社相当者から         その他 | <ul> <li>・主催施設・団体の長および申請代表者が「政治家、政党職員、公職の候補」の場合は「はい」を選択してください。</li> <li>・「はい」を選択した場合は、必ず該当する方の氏名を備考欄に入力ください。</li> <li>⑥ 主催施設・団体の長および申請代表者の表明</li> <li>・主催施設・団体の長および申請代表者が「国公立</li> </ul>                                                                                    |
| <b>備之欄</b> (8) 在三                                                           |                                                                                                    | 等の公的な病院の薬事審議委員」の場合は「はい」<br>を選択してください。<br>・「はい」を選択した場合は、必ず<br>該当する方の氏名を<br>備考欄に入力ください                                                                                                    |
| 9                                                                           | ー時保存 入力内容確認へ<br>一時保存した場合は、申請調調内に申請を完了して下さい。                                                                                                    | <ul> <li>⑦ 情報入手先</li> <li>・本教育事業募集に関する情報の入手先についてクリックください。複数選択も可能です。</li> <li>⑧ 備考欄</li> </ul>                                                                                                    |
|                                                                             |                                                                                                    | <ul> <li>・その他、特記すべき事項があれば入力ください。</li> <li>・なお、「主催施設・団体の長および申請代表者の表明」に「はい」を選択した場合、備考欄に該当する方の氏名を入力ください。</li> <li>⑨ 一時保存</li> <li>・入力の途中で一時保存をしたい場合は、「一時保存」をクリックしてください。</li> <li>⑩ 入力内容確認 <ul> <li>必要な項目の入力等が全て終わりましたら、「入力内容確認へ」をクリックし、入力内容確認画面へ移動ください。</li> </ul> </li> </ul> |

#### Appendix 1: ムーアのアウトカム値

医学教育の達成指標クライテリアの一例として、ムーアのアウトカム値を以下に紹介させていただきます。

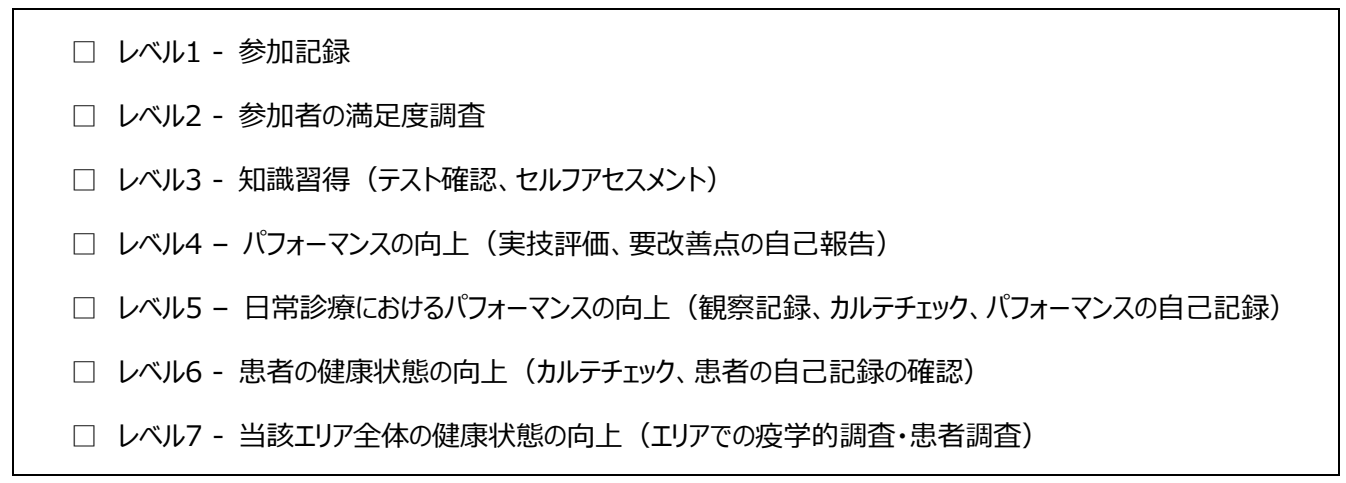

参考: Moore DE Jr, Green JS, Gallis HA. Achieving desired results and improved outcomes: integrating planning and assessment throughout learning activities. J Contin Educ Health Prof. 2009;29(1):1-15.

#### Appendix 2:「(公募型)医学教育事業助成」の審査方法

提出された資料をもとに、主に以下の観点から審査し、助成事業の採択を決定します。

- (1) 活動背景·目的
- (2) 活動計画の妥当性
- (3) 活動の実現可能性
- (4) 教育プログラムの内容
- (5) 予算の妥当性
- (6) その他(教育効果測定の実施など)

なお、「募集要項の規定の順守」および「医療用医薬品製造販売業公正競争規約に定める団体性の判断基準」に 関する調査・確認も併せて実施します。